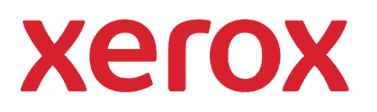

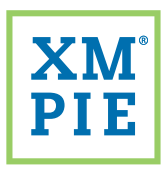

## Content Hub <sup>for your</sup> Xerox<sup>®</sup> ConnectKey<sup>®</sup> device

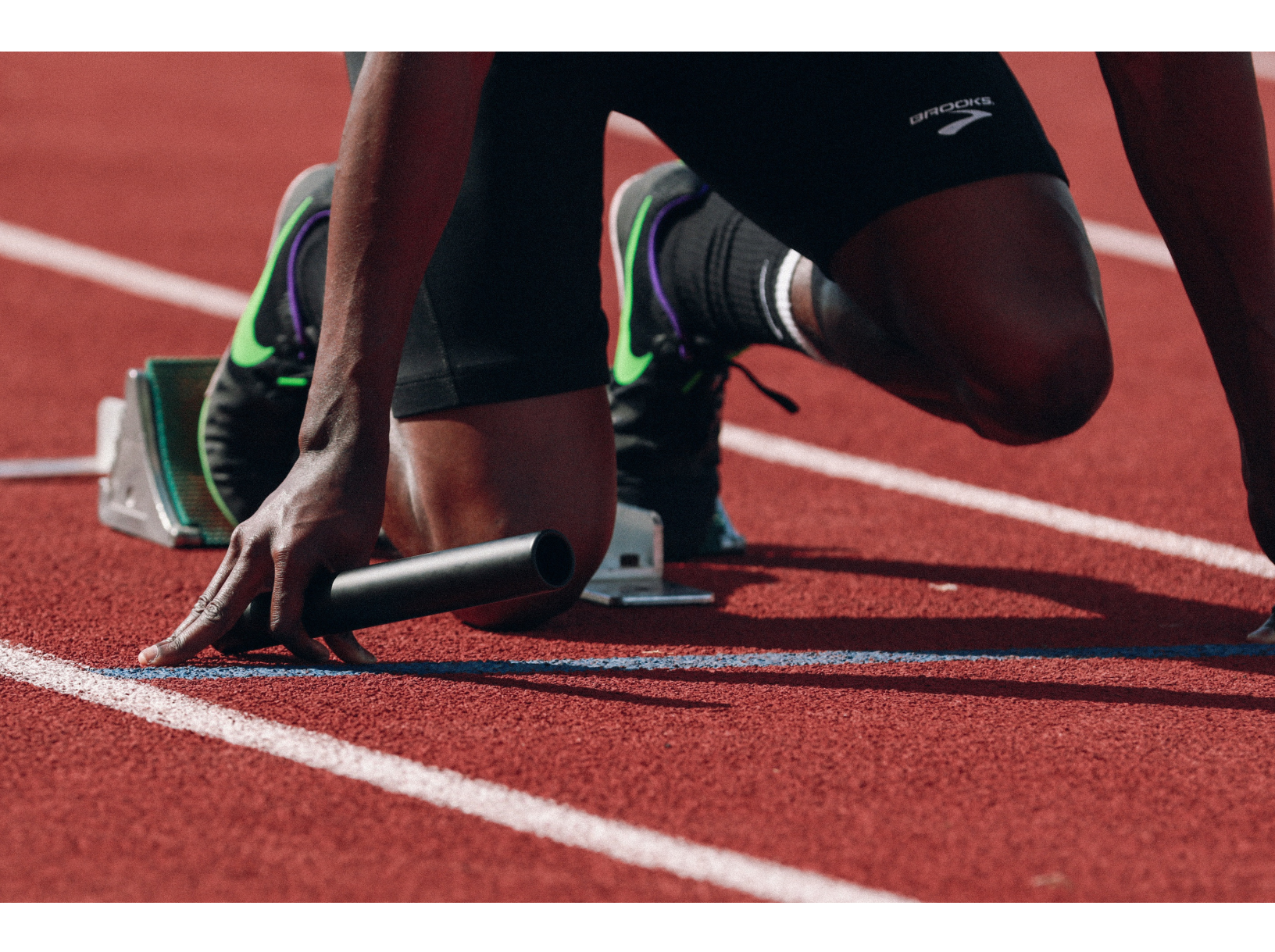

## *Quick Start:* Changing the look and feel of your Content Hub Repository

## *Quick Start: Changing the look and feel of your Content Hub Repository*

1

Use the URL and credentials provided in your Content Hub Welcome Pack to browse to your Content Hub Back Office and login.

| xero                      | Content Hub Administration               |
|---------------------------|------------------------------------------|
| Email:                    |                                          |
| Password:                 |                                          |
| By clicking "Log In", you | agree to the <u>Terms and Conditions</u> |
|                           |                                          |

**2** F

From the *Repository Settings* drop-down, select *Customize Theme*.

| <b>Xerox</b> <sup>®</sup> Content Hub |                         | Repository   Us |  |  |
|---------------------------------------|-------------------------|-----------------|--|--|
| Repository                            |                         |                 |  |  |
| Preview 🔻 🖵 🛄                         | Repository Settings     | Localize        |  |  |
|                                       | Set Up Repository       |                 |  |  |
| Documents                             | Customize Theme         | Cat             |  |  |
| All Documents (49)                    | Add JavaScript to Repos | itory           |  |  |

3 From the list on the left, click on a section to edit.

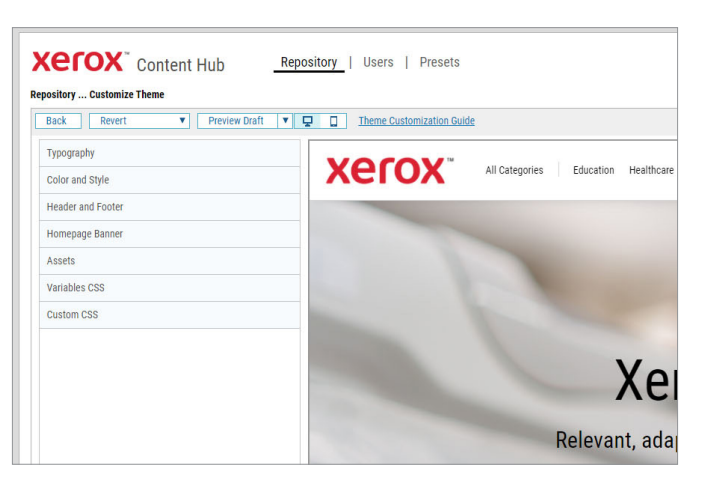

**4** Use the controls provided to change images, fonts, sizes and colors.

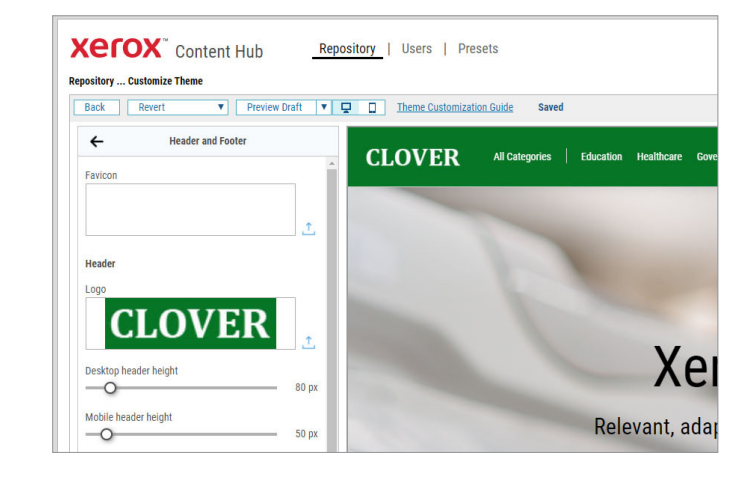

5 Your edits are made in *Draft* mode and will not be applied to your *Live* repository until you click *Publish*.

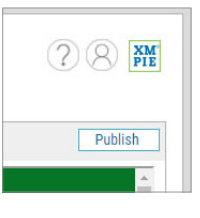

6 If you don't like your changes, you can revert the draft back to the last published theme, or to the theme defaults.

| er         | <b>OX</b> Content Hub            |             | Repository    |  |   |   |
|------------|----------------------------------|-------------|---------------|--|---|---|
| pository . | Customize Then                   | ne          | Draviau Draft |  | - | _ |
| заск       | Clear all and                    | revert to t | Preview Dratt |  | Ŷ |   |
|            | Revert to the published settings |             |               |  |   |   |

For more detailed information, please refer to Content Hub Administration Guide Content Hub User Guide Content Hub e-Learnina

ttps://help.xmpie.com/ContentHub/AdminGuide/en/index.htm ttps://help.xmpie.com/ContentHub/UserGuide/en/index.htm ttp://campus.xmpie.com/s/ContentHub

© 2020 XMPie<sup>®</sup>, A Xerox Company. All rights reserved. XMPie, the XMPie logo, and the slogan "one to one in one" are trademarks or registered trademarks of XMPie. Xerox<sup>®</sup> and ConnectKey<sup>®</sup> are registered trademarks of Xerox Corporation. All other names are property of their respective owners. Document v1.0, Sept 2020